# Industrial AutomationCrimson™ 3 DSP/G3/Graphite®/Tech Note 11MC/PTV RLC Instrument Driver

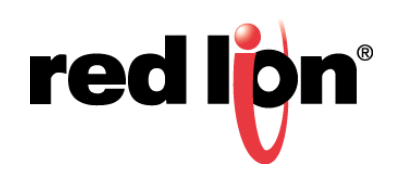

#### **Abstract:**

This document describes how to use Crimson 3 to configure the Red Lion Controls (RLC) Instrument Driver to support the RLC CR1000 Human Machine Interface (HMI), CR3000 HMI, Data Station Plus (DSP), G3 HMI, G3 Kadet HMI, Graphite<sup>®</sup> Controller, Graphite HMI, Modular Controller, and ProducTVity Station<sup>™</sup>.

## **Products:**

RLC CR1000 HMI, CR3000 HMI, DSP, G3 HMI, G3 Kadet HMI, Graphite Controller, Graphite HMI, Modular Controller, and ProducTVity Station

#### Use Case:

The panel meter associated with each previously identified RLC product must be correctly configured to ensure proper operation. Crimson 3 is used to configure panel meter communications and protocol settings.

## **Required Software:**

Crimson<sup>®</sup> 3.0 or 3.1

# **Required Operating System:**

Microsoft Windows 2000, or above

# Introduction

This document describes how to use Crimson 3 to configure panel meter communications, protocol, port, and data tag settings.

**NOTE 1**: Crimson support for Enable Ethernet Port for Download requires Crimson 3.0 or higher and is only available to Windows 2000 or above users. Please update your version of Crimson to the latest; available online at www.redlion.net.

# **Panel Meter Configuration**

Panel meter configuration consists of specifying the communication settings required for communications between the panel meter and Crimson 3, selecting the protocol to be used for the panel meter's serial port, and creating a data tag for the device.

## **Communication Settings**

The available communication settings vary between device types; the black items below are common to all devices:

 Lype : rl[

 BRUd : 9600
 \*1

 dRLR : 7 \*1

 PRr : 0dd \*1

 Addr : 1 \*2

 Abr U : YE5

\*1 setting must be configured to match in Crimson

\*2 should be non-zero

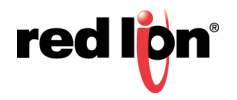

# **Communication Configuration**

#### **Protocol Selection**

To select the protocol to be used, perform the following:

- 1. Start Crimson 3 and click on the port to be configured.
- 2. Click *Pick*, next to the Driver option; the Driver Picker for Serial Port popup shown in Figure 1 appears.
- 3. Select Red Lion as the Manufacturer and RLC Instrument as the Driver.

| Driver Picker for Serial Port                                                                                                    |                                                                                                    | × |
|----------------------------------------------------------------------------------------------------|----------------------------------------------------------------------------------------------------|---|
| Manufacturer<br>MP Electronics<br>MTS<br>Omni Flow<br>Omron<br>Pacific Scientific<br>Panasonic - Matsushita<br>Parker<br>Pason<br>Phoenix Contact<br>PLC Direct Koyo<br>Quicksilver<br>Red Lion | Driver           No Driver Selected           Plant Floor Marguee           Version 1.00           RLC Instrument |   |
| OK Cancel                                                                                                    | Total of 160 Drivers Available.                                                                                   |   |

Figure 1.

- 4. Click OK.
- 5. Configure the remaining Port Settings to match the panel meter.

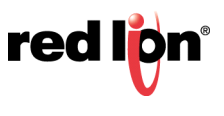

#### **Device Configuration**

Referring to Figure 2, perform the following:

- 1. From the Navigation Pane, click on the desired device below the port; *DEV1* in this example; the Communications RS-485 Comms Port DEV 1 popup appears.
- 2. Set the Drop Number to match the **Addr** setting of the panel meter; 1 in this example.
- 3. Select the appropriate Red Lion Device; *PAXI/PAXCK/PAXDP* in this example.
- 4. Set the Protocol Mode to Abbreviated.

| oo is whi shark is ki                                                                                                    |                                                                                                    |                                   |
|----------------------------------------------------------------------------------------------------|----------------------------------------------------------------------------------------------------|-----------------------------------|
| Navigation Pane                                                                                                    | Communications - KS-465 Comms Port - DEV1                                                                                                    | Device 2 🔿 🔾 Resource Pane        |
| An anna X                                                                                                    | Device Settings                                                                                                    |                                   |
| Communications Communications Common Port Common Port | Enable Device:       Yes         Device Identification           Drop Number:           Red Lon Device:           Part Long Number:           CubSiz           CubSiz           Device Settings           Protocol Mode Delays:           CubSiz           Device Settings           Command Delays:           Spanning Reads:           Spanning Reads:           Presenpt Other Device:           Presenpt Other Device:           Presenpt Other Device:           Common Delay:           Common Delay:           Common Delay:           Paror Ul Write::           Common Delay:           O          ms | Notics     Modules     Not Mapped |
| Programs                                                                                                    |                                                                                                    |                                   |
| CO mo sawa                                                                                                    |                                                                                                    | Devices                           |
| Data Logger                                                                                                    |                                                                                                    | Data Tags                         |
| Security                                                                                                    |                                                                                                    | Programs                          |
| 10 Modules                                                                                                    |                                                                                                    | Section .                         |

Figure 2.

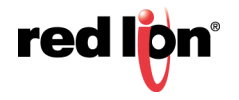

#### **Data Tag Creation**

Create the data tag to be associated with the panel meter by performing the following:

- 1. Create a new *Numeric* tag.
- 2. Change the Tag's source to the RLC device; the Select Address popup shown in Figure 3 appears.
- **3.** Enter the Register ID of the parameter to be associated with this tag; *A* in this example. Refer to the <u>Register</u> <u>Identification Chart</u> in the Communications section of the panel meter's user manual for additional information.
- 4. Click OK.

| Select Address                                                                                                    | x ) |
|----------------------------------------------------------------------------------------------------|-----|
| Address Clear                                                                                                    |     |
| - Information Addresses supported are of the following forms :                                                                                                    | ٦   |
| 1. A single letter identifier, eg A<br>2. A two letter identifier, eg BB<br>3. The letter C followed by an identifier, eg CT<br>4. The letter R followed by an identifier, eg R1 |     |
| OK Cancel Help                                                                                                    |     |

Figure 3.

## Disclaimer

It is the customer's responsibility to review the advice provided herein and its applicability to the system. Red Lion makes no representation about specific knowledge of the customer's system or the specific performance of the system. Red Lion is not responsible for any damage to equipment or connected systems. The use of this document is at your own risk. Red Lion standard product warranty applies.

#### **Red Lion Technical Support**

If you have any questions or trouble contact Red Lion Technical Support by emailing <u>support@redlion.net</u> or calling 1-877-432-9908.

For more information: http://www.redlion.net/support/policies-statements/warranty-statement

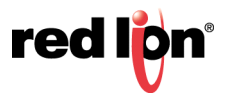